# **UIUXD 1.A-CS-047 Automation Interface** - Customer Success Tools

Creator Eunice Quezon 🕂 Created Apr 15, 2025, 22:05

#### • Last updated Apr 28, 2025, 20:09

# **UI/UX Design Specification**

### **Document Overview**

This UI/UX Design Specification outlines the key interface components, workflows, and user experience expectations for the Customer Success migration to HubSpot.

The document is intended to support design, development, and QA teams during implementation of user-facing workflows, dashboards, and interaction models.

### **Objectives**

- Streamline the Customer Success Manager (CSM) and Admin experience
- Visualize business status, scheduling, and outreach workflows
- Centralize task views and reduce manual touchpoints across platforms
- Support accessibility and responsive design standards

### **Key Interfaces**

| Interface                                   | Purpose                                                                                   | Notes                                                              | Status       |
|---------------------------------------------|-------------------------------------------------------------------------------------------|--------------------------------------------------------------------|--------------|
| Rep Dashboard (Kanban<br>View)              | Displays real-time<br>customer queues sorted<br>by status                                 | Columns: Ready to Call,<br>Scheduled , Approved -<br>Not Scheduled | Mockups Done |
| Calendar Booking Form                       | Launched from Email #3<br>or dashboard to book calls                                      | Pre-fills business data,<br>time zone, aware, mobile-<br>friendly  | Mockups Done |
| Call Log Panel                              | Interface for Benefits Rep<br>to log call attempts and<br>outcomes                        | Supports disposition<br>tagging, optional AI<br>summary            | Mockups Done |
| Email Configuration and<br>Fallback Builder | Email orchestration and<br>fallback trigger after max<br>call attempts without<br>success | Allows preview/edit<br>before auto-send                            | Mockups Done |
| Admin Rep Assignment<br>Panel               | Admin view to configure<br>assignment logic (Zip vs<br>Round Robin)                       | Includes override tools<br>and status visibility                   | Mockups Done |

### **User Workflows**

- 1. BID is created → System assigns CSM Rep based on Rep Assignment Rule set by Admin
- BD rep sets up a calendar meeting/call between CSM assigned to the business → System launches HubSpot calendar that has an integation with CSM's work calendar schedule for availability. Meeting Date and Time displayed by each end user's timezone.
- 3. Business is approved for accreditation → System triggers Emails 1–2 from HubSpot. Email 3 gets triggered if no call has been scheduled or call logs are null.
- 4. CSM works on 'New Application' dashboard → System triages businesses by Dashboard logic → Column to the most left and highlighted are most pressing--businesses with scheduled calls within 7 days irrespective if status is 'Approved' or 'In Review', sorted by scheduled date in ascending order. Second column shows Businesses with calls scheduled greater than 7 days irrespective of status "Approved" or "In Review", sorted by scheduled businesses that are unscheduled, sorted by scheduled date in ascending order. Third column are Approved businesses that are unscheduled, sorted by approval status update date in descending order.
- 5. Rep attempts calls up to max attempts; logs call outcomes.
- 6. If call completed, notes and next steps are logged.
- 7. If unsuccessful, fallback email with calendar link is sent.
- 8. Business may also book directly via email link or self-service portal.

### **Accessibility & Usability**

- Designs must meet WCAG 2.1 Level AA compliance
- Mobile responsiveness for calendar and dashboard views is required
- Minimum click depth: no more than 3 clicks to complete core tasks (call log, email send, booking)
- Form fields should have clear labels, inline validation, and logical tab order

## **Design System & Branding**

- Components must align with BBB Great West + Pacific brand guidelines
- Font hierarchy, button styles, and iconography should be consistent with existing BBB digital properties
- Use of color should reinforce status (e.g., red = follow-up, green = complete, gray = backlog)

## **General UX Patterns**

- All icons sized for minimum 44px touch target
- Sticky headers for navigation, filter, and sorting
- Use of standardized icons ( ) across all modules
- Text fields should autosave or confirm unsaved changes
- Responsive drawer/slide-out for detailed record views

### Wireframes & Prototypes

• Includes: Dashboard • Auto-Dialer • Call Logs • Rep Assignment Admin • Email Orchestration

- **Platforms:** Web & Mobile Responsive
- **Audience:** Design, Development, Product Strategy

## **Detailed UIUX Specifications by Module Follow Below**

These specs provide visual, interaction, and responsiveness guidelines per functional area.

### **Section 1: Customer Success Rep Dashboard**

#### Web View

- Global Elements:
  - Title: "New Active Applications"
  - O Dropdown: Last 30 Days (default), Last 15 Days
  - Global search bar
  - Contextual rep info (Rep name + profile photo)
- Column Layout:
- **Column 1:** Scheduled (Next 7 Days)
  - Highlighted with blue border
  - Shows Approved + In Review
- Column 2: Scheduled (>7 Days)
  - Same layout logic, later scheduled dates
- Column 3: Approved Not Scheduled
  - Mass Auto-Dialer icon in header

#### • Card Structure:

- CSM Rep name
- Business name (bold)
- Owner/contact info
- Business type, timezone
- Call Status Tags (New, 2nd attempt, Final)
- ° icons
- Expandable: Call log, notes, fallback

#### **New Active Applications** Nancy Smith Last 30 Days 🗸 🗸 Q Global Search... Customer Success Representative: Scheduled (Greater than 7 Days) 1 🔻 Q 📞 Scheduled (Next 7 Days) 1 T Q 📞 Approved - Not Scheduled î 🔻 Q 📞 ⊠ 📞 TechStart Solutions HealthTech Innovations ABC Business Solutions Apr 25, 2025 10:00 May 15, 2025 11:00 AM CSM Rep: Nancy Smith CSM Rep: Nancy Smith CSM Rep: Nancy Smith AM Mike Johnson (CEO) Dr. Robert Wilson (Founder) John Doe (Owner) Austin, TX (CST) Boston, MA (EST) Seattle, WA (PST) Software Development Healthcare Technology Technology Services Approved Final attempt New Approved New "Building enterprise solutions" "Revolutionary healthcare solutions" "Looking to expand our market reach\* Expand Details Expand Details Expand Details 🖂 📞 CloudNine Analytics Smart Finance Solutions Green Earth Recycling May 20, 2025 3:00 PM CSM Rep: Nancy Smith CSM Rep: Nancy Smith Apr 27, 2025 2:30 PM CSM Rep: Nancy Smith Lisa Chen (Director) Amanda Lee (COO) Sarah Green (Operations) San Francisco, CA (PST) Chicago, IL (CST) Portland, OR (PST) Data Analytics Financial Technology Environmental Services In Review 2nd attempt 2nd attempt In Review 3rd attempt "Expanding data services globally" "Modernizing financial services" "Seeking certification for expansion" Expand Details Expand Details Expand Details 🖂 📞 EcoSmart Solutions Quantum Security Systems CSM Rep: Nancy Smith Digital Edge Marketing May 25, 2025 9:30 Grace Martinez (Sustainability Lead) AM Apr 29, 2025 1:15 CSM Rep: Nancy Smith CSM Rep: Nancy Smith Phoenix, AZ (MST) PM Emily Brooks (Marketing Director) David Chang (Security Director) Green Technology Miami, FL (EST) Deriver, CO (MST) 3rd attempt Digital Marketing Cybersecurity "Sustainable energy solutions" Annowed 3rd attempt

- Columns collapsed into **top tabs**
- Card UI simplified for vertical scrolling
- Icons grouped together at top of each card
- Expand behavior: toggles for Call Logs + Actions
- Global search and date filter are sticky

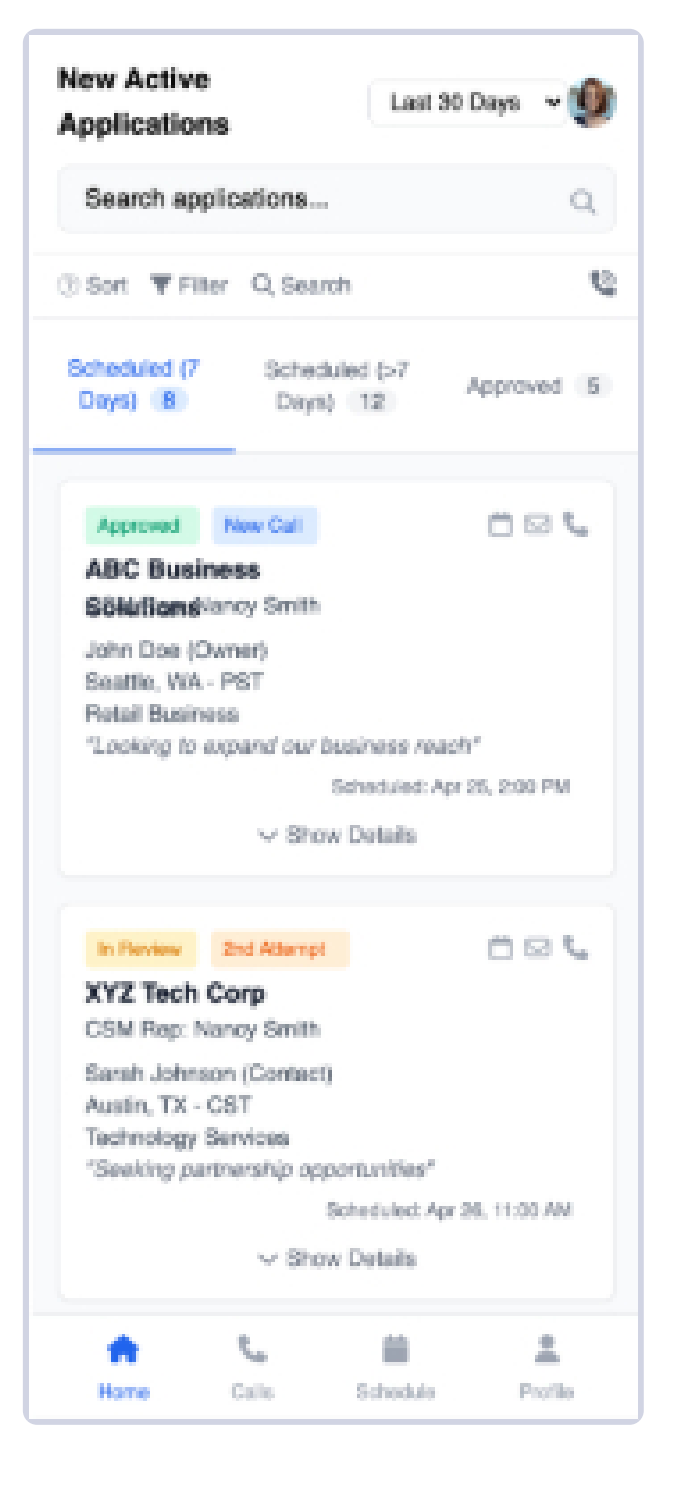

### Section 2: Auto-Dialer + Call Log Interface

#### Web View

- Auto-Dialer Panel:
  - Launches from "Approved Not Scheduled"
  - Start / Pause / Resume / Skip controls
  - Progress bar + Current Call status
  - "Calling..." label with active contact

#### • Call Log Slide-Out:

- Opens on call start or card expand
- Top info:
  - Rep + Contact + Business Info
  - Application Status, Call Attempt Status
  - + + icons (live state)
- Input:
  - Notes textarea
  - Dropdown for call outcome
  - Buttons: Mark Complete, Reschedule

| w Active Applications Last 30 Days ~                                                                                                    | Q Global Search                                                                                                    | Smith's Roofing Services                                                                                                    | 2      |
|----------------------------------------------------------------------------------------------------|----------------------------------------------------------------------------------------------------|----------------------------------------------------------------------------------------------------|--------|
| cheduled (Next 7 Days)                                                                                                    | Scheduled (Greater than 7 Days) 🕴 🔻 🔍 📞                                                                                                    | • • • Calling                                                                                                    |        |
| ABC Business Solutions<br>CSM Rep: Nancy Smith<br>John Doe (Owner)<br>Seattle, WA (PST)<br>Technology Services<br>Approved New                                                                                | TechStart Solutions       Image: Comparison of Comparison of Comparison of CEO         CSM Rep: Nancy Smith       May 15, 2025 11:00 AM         Mike Johnson (CEO)       Austin, TX (CST)         Software Development       Final attempt | CSM RepEmailNancy Smithjohn@smithroofing.coOwnerType of BusinessJohn SmithRoofing ServicesLocationApplication StatusDenver, CO (MST)In Review                                                                                                    | .m     |
| "Looking to expand our market<br>reach"<br>Expand Details                                                                                                    | "Building enterprise solutions"<br>Expand Details                                                                                                    | Scheduled: Apr 26, 2025 at 2:00 PM MST Call Attempt: 2nd attempt                                                                                                    |        |
| Green Earth Recycling CSM Rep: Nancy Smith Apr 27, 2025 2:30 PM<br>Sarah Green (Operations)<br>Portland, OR (PST)<br>Environmental Services<br>In Review 3rd attempt<br>"Seeking certification for expansion" | CloudNine Analytics In Review 2nd attempt Expanding data services globally*                                                                                                    | Reason for Joining BBB<br>Looking to establish credibility in the local market and<br>improve online presence. Previous issues with review<br>management and seeking to build trust with potential<br>customers.<br>Pain Points<br>• Looking to improve local trust<br>• Review accuracy concerns<br>• Competition differentiation |        |
|                                                                                                    | Expand Details                                                                                                    | Previous Call Notes "S View<br>Call Notes                                                                                                    | Histor |
| Digital Edge Marketing CSM Rep: Nancy Smith Apr 29, 2025 1:15 PM PM Narmi, FL (EST)                                                                                                    | CSM Rep: Nancy Smith<br>David Chang (Security Director)<br>Deriver, CO (MST)                                                                                                    | Enter call notes                                                                                                    |        |
| Annewed Set attempt                                                                                                    | Cybersecurity                                                                                                    | Mark as Complete Beschedule                                                                                                    |        |

- Auto-Dialer as floating CTA button
- One business card active at a time
- Timer, icons, and reschedule shown inline
- Call Notes and Outcomes available with large tap areas

| Mountain View Ro          | oofing ×                  |
|---------------------------|---------------------------|
| <b>L</b> +1 (234) 567-890 | 1                         |
| App ID: #A789045          | Calling "Ir               |
| CSM Rep                   | Owner                     |
| Nancy Smith               | Robert Smith              |
| Type of Business          | Location                  |
| Roofing Services          | Denver, CO (MST)          |
| Application Status        | Scheduled Call            |
| In Review                 | Apr 26, 2025 10:00 AM MST |
| Call Attempt Status       | 2nd attempt               |
| Contact Information       |                           |
| ☑ robert@mvroofing        | .com                      |
| 📞 +1 (234) 567-890        | 1                         |
| Previous Calls            | ") View All               |
| April 20, 2025            | Left Voicemail            |
| Call Notes                |                           |
| Enter call notes          |                           |
| Mark Complete             | Reschedule                |
| Select Call Outcome       | v                         |

### Section 3: Rep Assignment Admin (CS Admin View)

#### Web View

• Main Views:

• Tabbed layout: By Zip • By Rep • By City • By State

#### • Zip Code Table:

- Columns: Zip | Primary Rep | Backup Rep | Region | Last Updated
- Filters: Unassigned, Missing Backup
- Mass Assignment dropdown
  - Assign by Zip / City / State
  - Buttons: Edit Assignment, Remove Rep
  - Stats shown: Total Zip Codes, Unassigned Count

| Custor<br>Location Ba | mer Success       | Assignment Tool    |                         |           | 📸 Mass Assign 🛛 + Add R | ep 🕒 Export     | B. Upload CSV |
|-----------------------|-------------------|--------------------|-------------------------|-----------|-------------------------|-----------------|---------------|
| ♀ Se                  | earch by Zip Code | 2 Search by Rep Na | ume Search by Cit       | у         | Search by State         | Gearch by Re    | gion          |
| Filter                | by Primary Rep    | •                  | Filter by Secondary Rep |           | - Show Only             |                 | ~             |
| 0                     | ZIP Ø<br>CODE     | PRIMARY Ø<br>REP   | SECONDARY Ø<br>REP      | REGION \$ | STATUS                  | LAST UPDATED \$ | ACTIONS       |
| 0                     | 12345             | 🔮 John Doe         | 🗐 Sarah Connor          | Northeast | Active                  | 2025-04-23      | ø             |
| 0                     | 67890             | Mike Johnson       | A Missing Secondary     | Southwest | Missing Secondary       | 2025-04-22      | ß             |

- Switch view shown as buttons or dropdowns
- Mass assignment uses a stepper interface
- Zip records shown as scrollable cards
- Edit Assignments and Filters fully mobile optimized

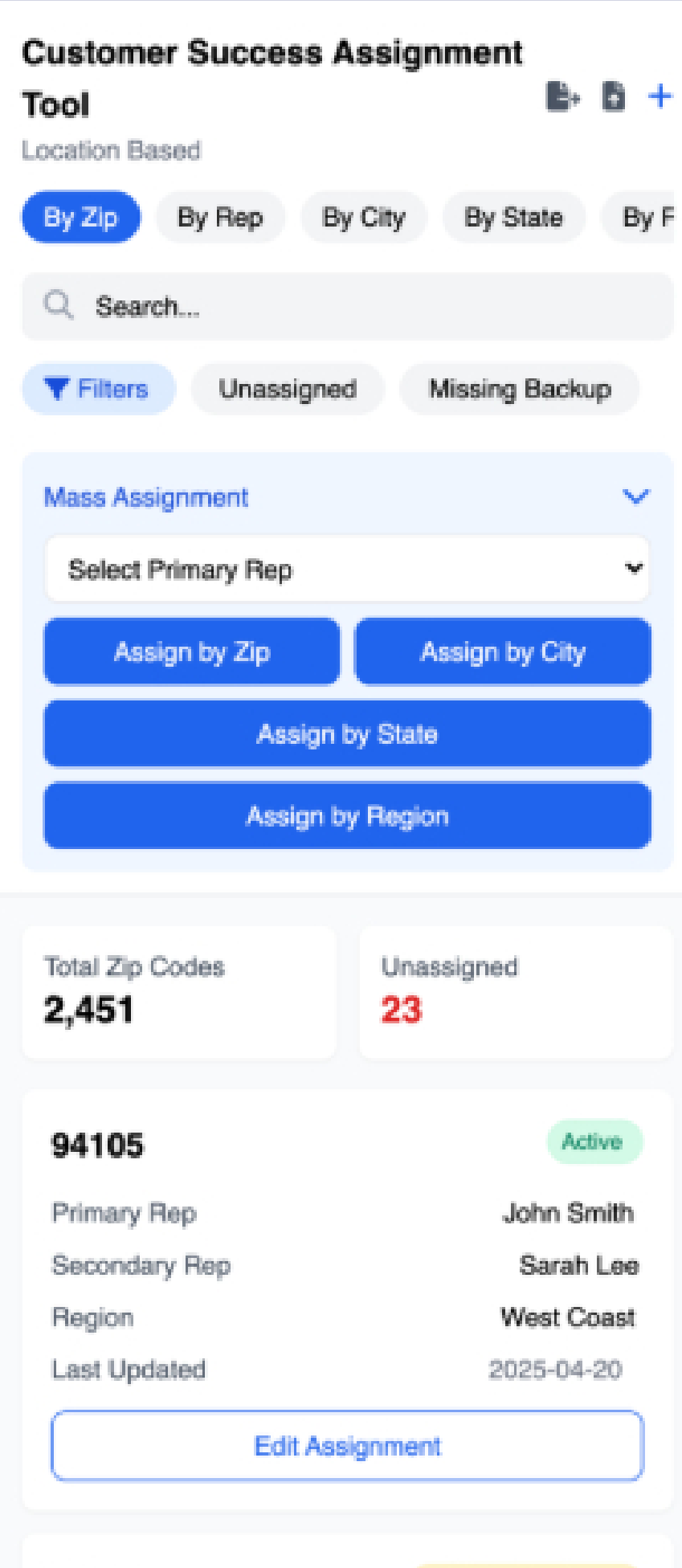

| 90210         | Missing Secondary |
|---------------|-------------------|
| Primary Rep   | Mike Johnson      |
| Secondary Rep | Not Assigned      |
| Region        | West Coast        |
| Loot Undated  | 2025 04 10        |

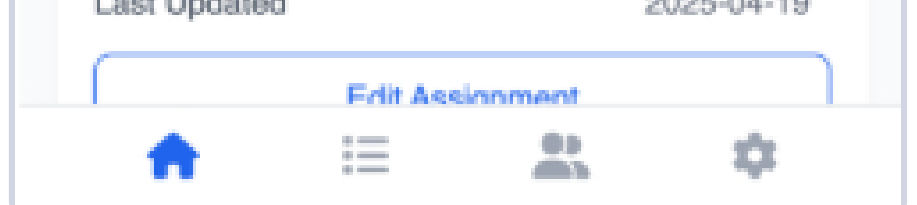

#### Future Enhancement : Round Robin Assignment Mode

Introduce a toggle in the UI to switch assignment logic between:

- ZIP Code–Based (default)
- Round Robin (load balanced by rep capacity & call completion)

#### When Round Robin is selected:

- System auto-assigns newly created BIDs evenly across eligible reps
- Logic prioritizes:
  - Rep availability
  - Lowest current caseload
  - Rep completion rate (optional)
- UI Controls to Add:
- Toggle switch or dropdown labeled: AssignmentMode
  - Options: Zip Code (default), Round Robin

- Tooltip/Info icon with explanation
- Fallback logic if no reps available (hold for manual assignment)

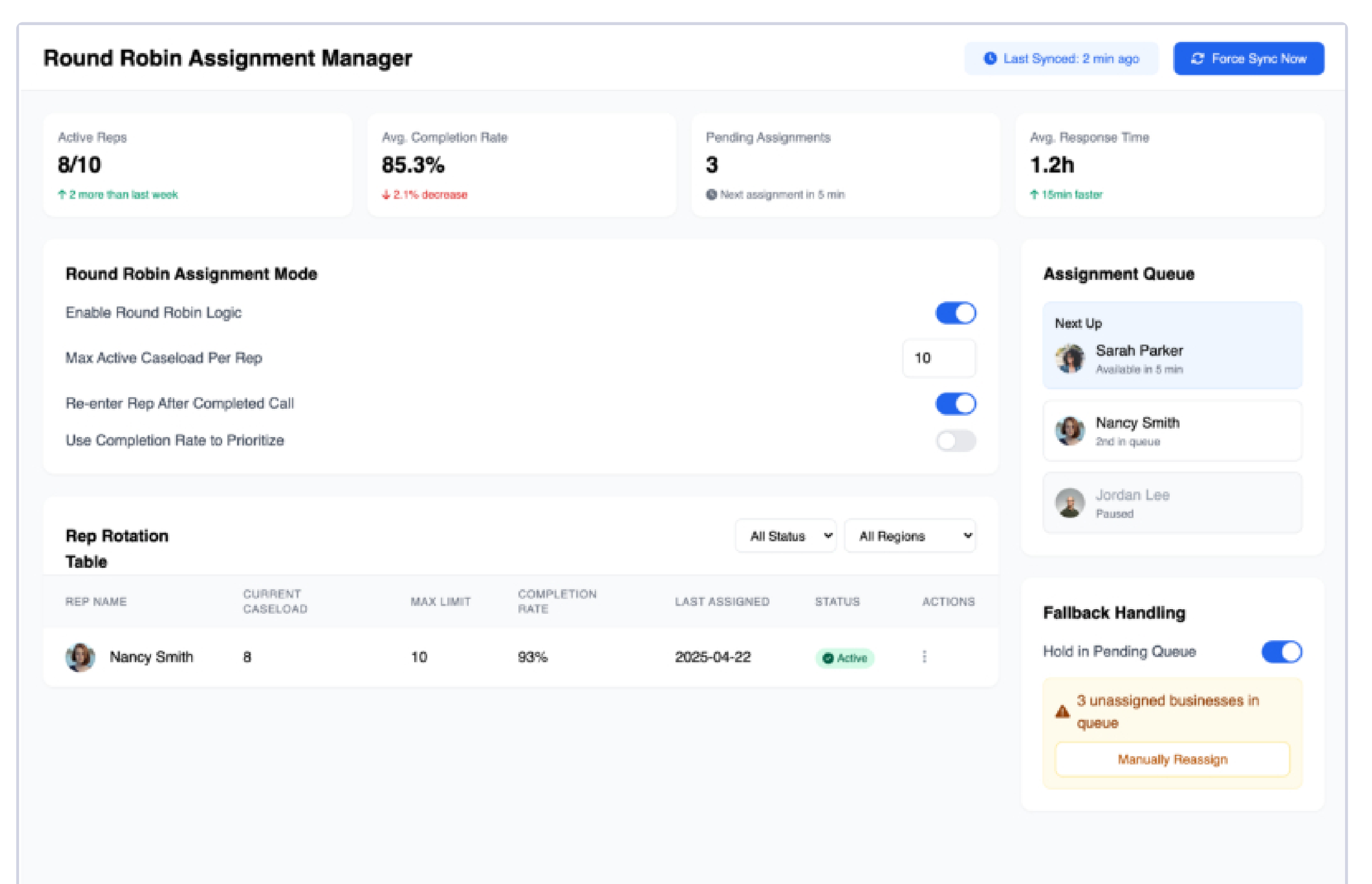

#### • Mobile:

• Assignment Mode dropdown appears at the top of the mass assignment panel

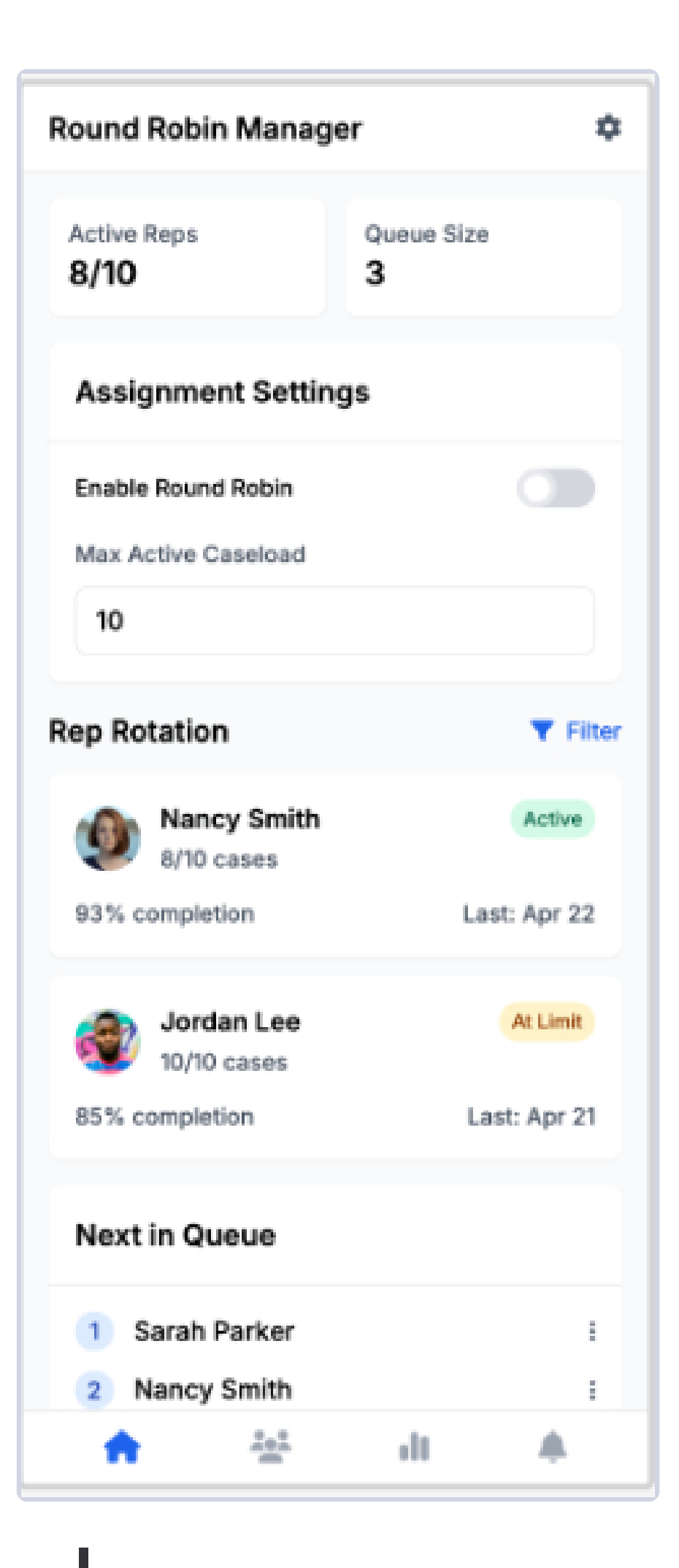

Optional: Show current Round Robin queue status per rep as a visual (e.g., progress bar of open caseloads)

### Section 4: Email Orchestration Interface

### Web View

- Email Logic Table:
  - Email Name | Trigger | Delay | Attempt Limit | Fallback Assigned | Status
  - Actions: Edit, Upload Template, Assign Logic

#### • Fallback Flow Builder:

- Visual drag-and-drop canvas
- Logic blocks: Triggers → Conditions → Actions
- Examples:
  - Call Failed → Wait 2 Days → Send Fallback Email
  - Email Ignored → Escalate to Manual Review

#### • Fallback Flow Sidebar:

- Edit delay, condition, template
- Add new step or action
- Preview fallback template

| rigger Settings                                                                                                    |            |          |                                                                                                    |                                                                 |           | + Add New Trigg |
|----------------------------------------------------------------------------------------------------|------------|----------|----------------------------------------------------------------------------------------------------|-----------------------------------------------------------------|-----------|-----------------|
| Email Name                                                                                                    | Trigger    | Delay M  | Max Attempts                                                                                                    | Fallback Email                                                  | Status    | Actions         |
| Email 1: Welcome                                                                                                    | On Payment | 0 Days 1 | 1                                                                                                    | N/A                                                             | Active    | ß               |
| emplate Library                                                                                                    |            |          |                                                                                                    |                                                                 | @ Preview | 🌲 Upload Templa |
| Welcome Email                                                                                                    | Active     |          |                                                                                                    |                                                                 |           |                 |
| Last updated: Apr 24, 2025                                                                                                    |            |          |                                                                                                    |                                                                 |           |                 |
|                                                                                                    |            |          |                                                                                                    |                                                                 |           |                 |
| HTML Template                                                                                                    |            |          | Fallback Chai                                                                                                    | n                                                               |           |                 |
| HTML Template                                                                                                    |            |          | Fallback Chai         1       Print         2       Fall                                                                                                    | n<br>nary Email<br>back #1                                      |           |                 |
| HTML Template                                                                                                    |            |          | Fallback Chai         1       Print         2       Fall         3       2                                                                                                    | n<br>nary Email<br>back #1                                      |           |                 |
| HTML Template                                                                                                    |            |          | Print         2       Fallback Chai         1       Print         2       Fall         3       Recent Activity                                                                                                    | n<br>hary Email<br>back #1                                      |           |                 |
| HTML Template<br>allback Email Logic<br>Fallback Delay<br>3 Days ~<br>Fallback Email<br>Select Template ~<br>Enable Trigger<br>Toggle email trigger on/off |            |          | Image: Second second secon | n<br>hary Email<br>back #1<br>Y<br>mail sent to john@example.co |           |                 |

Fallback:

| mail 3: Book a Call |                                | ~ Flor            | w Status:    |
|---------------------|--------------------------------|-------------------|--------------|
|                     |                                |                   |              |
|                     |                                | Add Node          |              |
|                     |                                | Triggers          |              |
|                     | Trigger                        | Email Sent        | No Call Logg |
|                     | Email 3 Sent (Book a Call)     | No Email Open     | No Click     |
|                     | Initiates fallback sequence    | Actions           |              |
|                     |                                | Send Email        | Log Remind   |
|                     | Condition                      | Suppress Email    | Notify Adm   |
|                     | No Call Scheduled              | Timing            |              |
|                     | Wait 3 days                    | Add Delay         | Wait Unti    |
|                     |                                |                   |              |
|                     | Action                         | Node Settings     |              |
|                     | Send Benefits Overview         | Delay Duration    |              |
|                     | Template: Benefits-Overview-01 | 2 Days            |              |
|                     |                                | Template          |              |
|                     |                                | Benefits Overview |              |

- Email logic shown as accordion list with filters
- Fallback flow shown as tappable logic steps (not drag-and-drop)
- Edit modals slide up full-screen

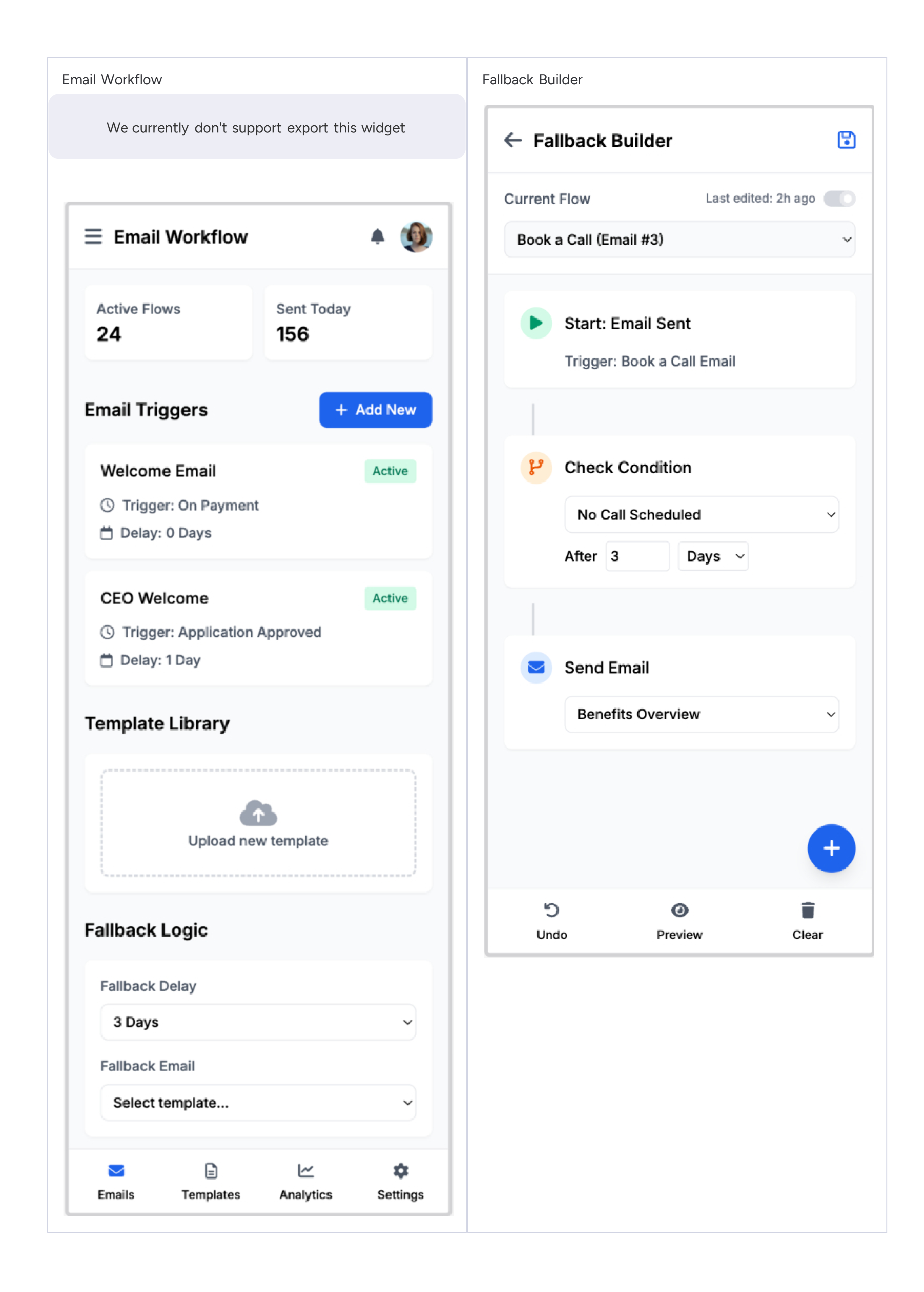

### **Section 5: Calendar Booking Form Specification**

#### Web View Details

| Component           | Behavior                                                                                                    |
|---------------------|----------------------------------------------------------------------------------------------------|
| Calendar Picker     | Displays available dates dynamically based on assigned CSM's availability                                               |
| Time Slot Selector  | Appears after date selection; times are timezone -adjusted for user                                                     |
| Timezone Display    | "Your Timezone " auto-detected + optional "CSM Rep<br>Timezone "                                                        |
| Prefill Fields      | Contact Name, Business Name, Assigned Rep Name (if data available)                                                      |
| Mandatory Fields    | Business Contact Name, Business Name, Reason for<br>Accreditation , Value Hoped from BBB, Biggest Business<br>Challenge |
| Optional Fields     | Preferred Topics or Concerns , Services Interested In, Best<br>Time/Method to Reach You                                 |
| Mobile Optimization | Vertical stacked fields, sticky date/time summary, tap-<br>friendly multi-select                                        |
| Form Progress       | Auto-save entered data if form is abandoned and resumed                                                                 |

#### **Onboarding Questions Captured**

- Primary reason they want to get accredited (Short Text)
- What value they are hoping to gain from BBB? (Paragraph Text)
- Preferred topics or concerns (Optional Short Text)
- What services are you most interested in? (Multi-select or Checklist)
- Biggest business challenge? (Paragraph Text)
- Optional: Best time/method to reach you (Short Text)

#### **Data Stored**

- Selected Date and Time
- End-User Timezone
- Business Contact Name
- Business Name
- Assigned Rep Name
- All onboarding question responses
- Booking metadata (timestamp, Calendar\_Invite\_ID)

### **Confirmation Page After Booking**

| Element        | Behavior                                                           |
|----------------|--------------------------------------------------------------------|
| Message        | "Your onboarding call with [Assigned Rep Name] is confirmed !"     |
| Summary        | Date, Time, Timezone, CSM Rep Name, Optional Profile<br>Photo      |
| Call-to-Action | Buttons to add event to user's calendar (Google, Outlook,<br>iCal) |
| Optional       | Quick link to reschedule if needed                                 |

| 1 Select Date & Time                                                                                                    | 2 Your Information                                             | 3 Confirmation |
|----------------------------------------------------------------------------------------------------|----------------------------------------------------------------|----------------|
| K         April 2025           Sun         Mon         Tue         Wed         Thu         Fril           30         31         1         2         3         4 | > Available Times   Sat 9:00 AM   5 10:30 AM   2:00 PM 3:30 PM |                |
| Your Information<br>Business Contact Name<br>John Smith                                                                                                    | CSM Rep Timezone: Mount Business Name Smith Enterprises        | ain Time (MT)  |
| Onboarding Questions<br>Primary Reason for Accreditation *<br>Enter your primary reason<br>What value are you hoping to gain from BBB? *                        |                                                                |                |
| Services You're Interested In<br>Accreditation Dispute Resolution<br>Biggest Business Challenge? *                                                              | Customer Reviews Business Director                             | ry             |
|                                                                                                    |                                                                |                |

- Full-width calendar view collapses to mobile screen size
- Scrollable onboarding questions after date/time are locked
- Confirmation page optimized for small screen, minimal scrolling

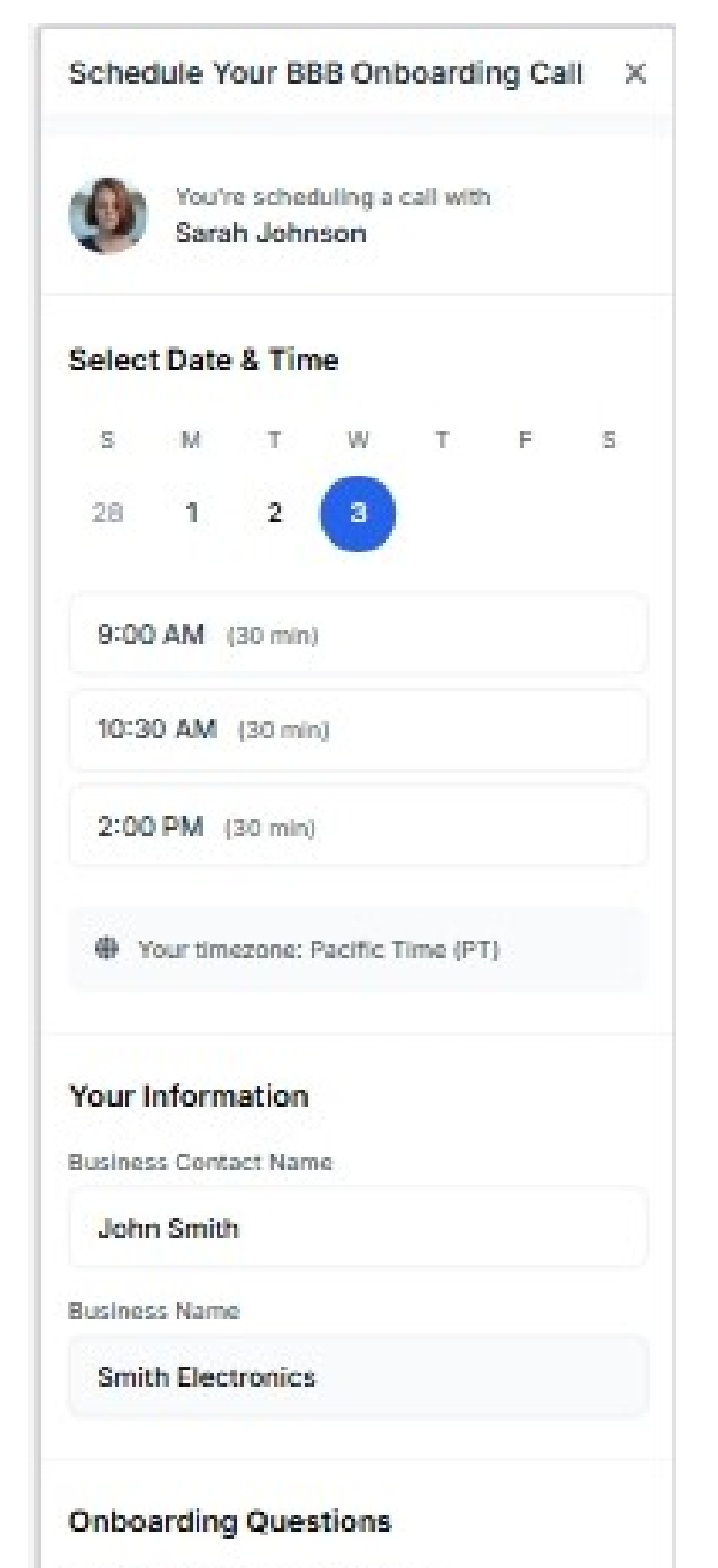

| iervices of interest   |                  |
|------------------------|------------------|
| Accreditation          | Reviews          |
| Dispute     Resolution | Business Profile |
| liggest Business Cha   | llenge?          |